### Обзор камерыVideoCAM Eye

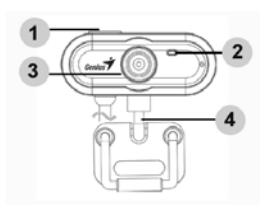

- 1 Кнопка стоп-кадра
- 2 Индикатор
- 3 Объектив
- 4 Шарнирная подставка

### Установка камеры VideoCAM Eye

- 1. Пожалуйста, установите драйвер прежде, чем вы подсоедините VideoCAM Еуе к USB-порту компьютера.
- 2. Установка драйвера VideoCAM Eye

#### **Среда Windows**

- Вставьте компакт-диск VideoCAM Eye в дисковод компакт-дисков.
- b. Программа установки запустится автоматически, появится экран установки. Выберите пункт **Driver («Драйвер»)**, затем просто следуйте инструкциям.
- с. Установите с компакт-диска программу DirectX. Замечание. Если программа установки не запускается автоматически, выполните следующие действия:
- Нажмите на кнопку «Пуск»
- Введите «D:\SETUP.EXE» и нажмите на клавишу Enter
- (здесь D обозначение дисковода компакт-дисков)

#### <u>Среда Мас</u>

- a. Вставьте компакт-диск VideoCAM Eye в дисковод компакт-дисков.
- b. Дважды щелкните на значке дисковода компакт-дисков

Русский

- с. Выберите папку с именем VideoCAM Eye Driver OSX 1.0
- d. Выберите пункт VideoCAM Eye Driver Install («Установить драйвер VideoCAM Eye») и следуйте инструкциям.
- 3. Подключите разъем USB от VideoCAM Eye к гнезду USB на настольном или портативном компьютере.

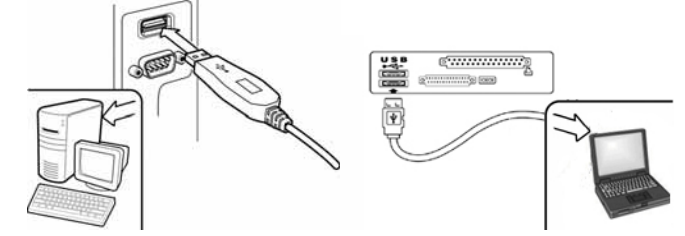

4. Установите программное обеспечение и оборудование. Можно установить программы, которые будут использоваться для проведения видеоконференций и общения с друзьями.

🕮 Примечания

 Удаление драйвера <u>Среда Windows</u> Для удаления драйвера выберите пункты меню «Пуск» → «Программы» → VideoCAM Eye → Uninstall, а затем следуйте инструкциям. <u>Среда Mac OSX</u> Поместите компакт-диск VideoCAM Eye в дисковод компакт-дисков → перейдите в папку VideoCAM Eye Driver OSX 1.0 → щелкните по ярлыку VideoCAM Eye Uninstall → для удаления драйвера следуйте инструкциям на экране.

-2-

### Приложение Genius (только для Windows)

Наше программное обеспечение позволяет делать стоп-кадры, записывать фрагменты и выполняет простые функции слежения.

Для того чтобы его запустить, выберите пункты меню «Пуск»  $\rightarrow$  «Программы»  $\rightarrow$  VideoCAM Eye  $\rightarrow$  VideoCAM Eye или щелкните по значку VideoCAM Eye.

# 🖾 Примечание

После установки драйвера для VideoCAM Eye система автоматически создаст файл (C:\WINDOWS\Album или C:\WINNT\Album) для сохранения изображений, сделанных с помощью драйвера Приложение Genius.

1. Описание основных значков

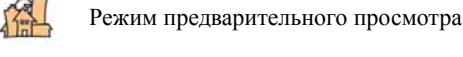

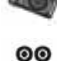

Моментальный снимок

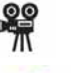

Режим видеозаписи

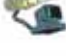

Система контроля безопасности

Выход из интерфейса Genius VideoCAM

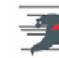

Настройка камеры

-3-

# 🖾 Примечание

🏁 В разделе управления камерой можно настроить специальные

| roperties x                                                                                                    | Camera Control:                                                               |
|----------------------------------------------------------------------------------------------------|-------------------------------------------------------------------------------|
| Canada Canada Cana | Можно выбирать различи<br>значения в зависимости о<br>обстоятельств и окружен |
|                                                                                                    | -Press " <b>Default</b> " to retur<br>the manufacturer's setti                |
| D. Cevel Auto                                                                                                    | <ul> <li>Нажмите на кнопку о<br/>для того чтобы восста</li> </ul>             |

Properti e [Advanced setting] Detail 1 Carcel Apple

**Camera Control:** Можно выбирать различные значения в зависимости от обстоятельств и окружения.

-Press "Default" to return to the manufacturer's settings.

- Нажмите на кнопку «Default», для того чтобы восстановить заводские настройки.

#### Video Proc Amp:

На этой вкладке можно настроить различные параметры собственно изображения.

- Нажмите на кнопку «Default», для того чтобы восстановить заводские настройки.

-4-

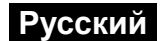

| 7 - en a a 1 - 1 | C anno         | T Normalia      |
|------------------|----------------|-----------------|
| - mile           | 1.0610         | 1 Course Server |
|                  | Corpression av | er.             |
|                  | -}             | - 2             |
|                  | Į <u>Ļ</u>     | Delait          |

### Advanced setting:

выберите соответствующую частоту тока в зависимости от страны, в которой используется камера.

- Нажмите на кнопку «**Default**», для того чтобы восстановить заводские настройки.

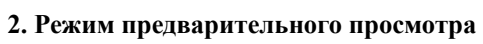

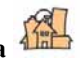

Функциональные кнопки на панели управления могут использоваться для увеличения и уменьшения изображения, а также для перемещения вверх, вниз, влево и вправо.

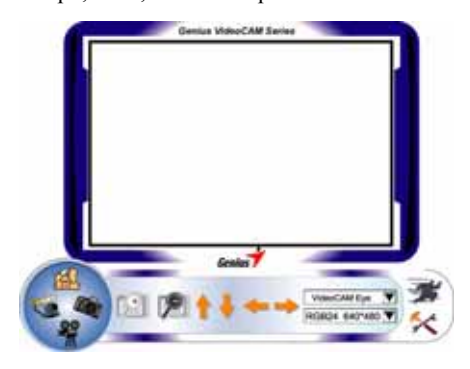

-5-

| +             | Увеличение изображения                           |
|---------------|--------------------------------------------------|
|               | Уменьшение изображения                           |
|               | Перемещение изображения вверх                    |
| Ļ             | Перемещение изображения вниз                     |
| +             | Перемещение изображения влево                    |
| -             | Перемещение изображения вправо                   |
|               | Выбор разрешения                                 |
|               | Имеется две категории разрешения: <i>RGB24 и</i> |
|               | 1420. Для каждой из них можно выбрать одно       |
| RGB24 640*480 | из пяти различных разрешений. Размер файла       |
|               | категории I420 будет меньше, чем для RGB24.      |
|               | Поэтому категория 1420 больше подходит для       |
|               | передачи.                                        |
| 3. Моменталы  | ный снимок                                       |

Для незамедлительной съемки и обмена фотографиями со своими друзьями можно нажать на кнопку моментального снимка в правом круге.

-6-

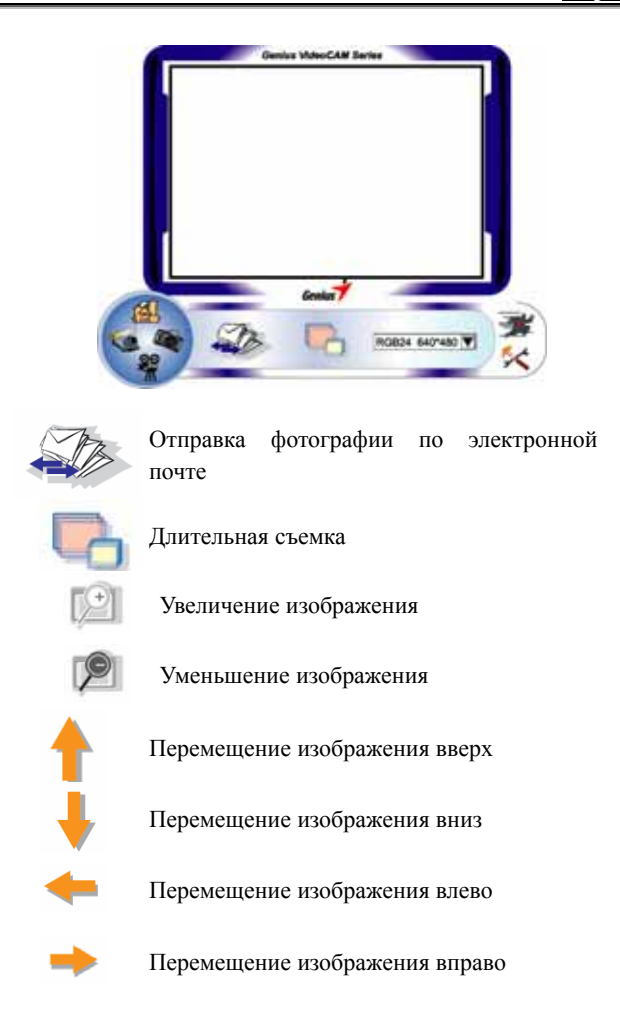

-7-

Выбор разрешения

Здесь выводится разрешение, выбранное в режиме предварительного просмотра. Для изменения разрешения щелкните по значку для возврата в режим просмотра и внесения изменений.

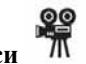

4. Режим видеозаписи

В этом разделе описана запись в реальном времени.

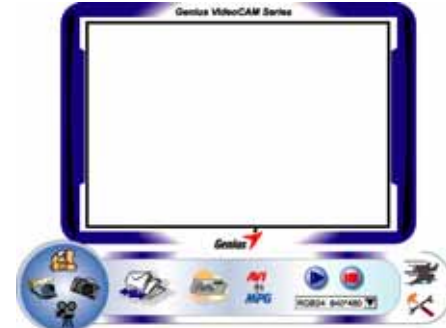

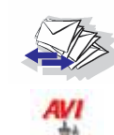

Отправка фотографии по электронной почте

Преобразование файлов AVI в формат MPEG-1

-8-

| Русский                                                                                    |
|--------------------------------------------------------------------------------------------|
| Начало записи                                                                              |
| Окончание записи                                                                           |
| Создание анимации<br>Для начала нажмите на кнопку 💿. Для<br>завершения нажмите на кнопку 💿 |
| Для возврата в режим видеозаписи нажмите на<br>кнопку 🖮                                    |
| Эта функция работает только при разрешении<br>RGB320 x 240 или 1420 320 x 240. Перед       |
| использованием этои функции проверьте разрешение.                                          |

Выбор разрешения

Здесь выводится разрешение, выбранное в режиме предварительного просмотра. Для изменения разрешения щелкните по значку 🛎 для возврата в

режим просмотра и внесения изменений.

#### 5. Функциональное описание системы контроля доступа

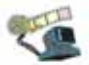

Устройство позволяет автоматически записывать все, что происходит перед монитором. Оно может записывать до тех пор, пока не закончится место на жестком диске. Если в течение четырех секунд движения не происходит, камера автоматически отключается до тех пор, пока не начнется движение. Камера представляет собой удобную систему контроля доступа. Программное обеспечение можно настроить так, чтобы камера работала в то время, когда вас нет на рабочем месте.

-9-

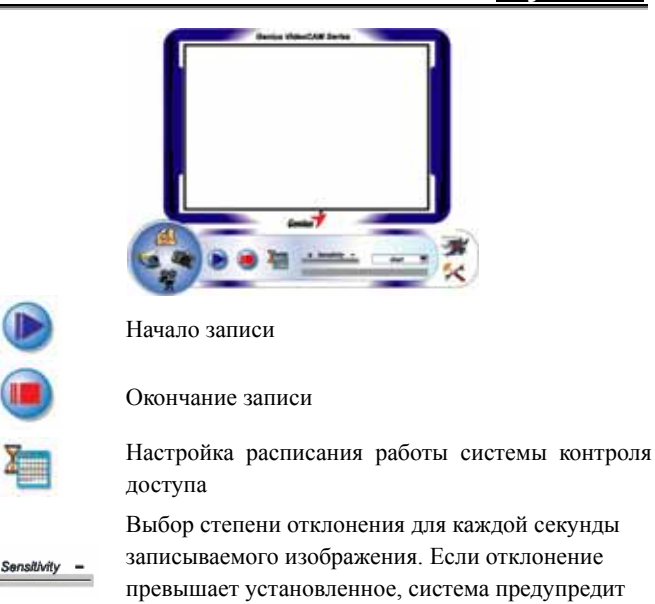

вас. Настройка различных звуковых эффектов предупреждения

### 🕮 Примечание

Alert 🔻

В разделе «Security Monitoring System» можно вести запись с любым размером и разрешением изображения. Для изменения разрешения щелкните по значку <sup>44</sup> для возврата в режим просмотра и внесения изменений.

-10-

### WebCam Monitor (только для MAC)

Для пользователей МАС одновременно с драйвером устанавливается и приложение для работы с камерой под названием WebCam Monitor. По окончании установки драйвера на рабочем столе автоматически появится значок WebCam Monitor

Программа WebCam Monitor позволяет делать фотографии, записывать видеофрагменты, задавать параметры работы камеры при определенных условиях и др.

1. Стоп-кадр

Для того чтобы сделать фотографию, просто нажмите на кнопку фотографии на камере.

2. Видеозапись

Вести запись можно двумя способами.

а. Запись без дробления

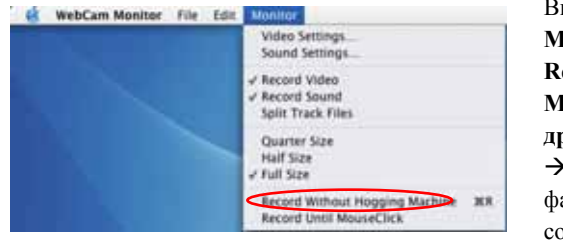

Выберите пункт меню Monitor («Монитор»)  $\rightarrow$ Record Without Hogging Machine («Запись без дробления»)  $\rightarrow$  выберите каталог и файл, в которые следует сохранить запись  $\rightarrow$  для начала записи нажмите на кнопку Save («Сохранить»)

-11-

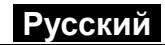

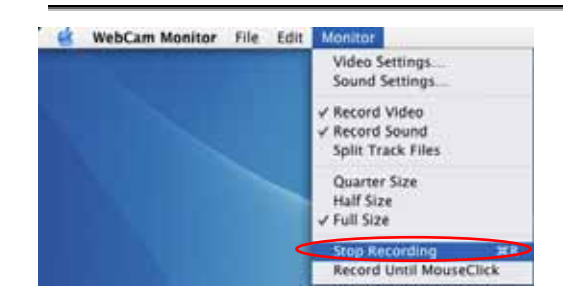

Для прекращения записи выберите в меню Monitor пункт Stop Recording («Остановить запись»)

### б. <u>Запись до щелчка мыши</u>

| 6 | WebCam Monitor | File Edit | Monitor                                                     |     |
|---|----------------|-----------|-------------------------------------------------------------|-----|
|   |                |           | Video Settings<br>Sound Settings                            |     |
|   |                |           | ✓ Record Video ✓ Record Sound Split Track Files             |     |
|   |                |           | Quarter Size<br>Half Size<br>🖌 Full Size                    |     |
|   |                |           | Record Without Hopping Machine 3<br>Record Until MouseClick | ER. |

Выберите пункт меню Monitor («Монитор») → Record Until MouseClick («Запись до щелчка мыши») → выберите каталог и файл, в которые следует сохранить запись → для начала записи нажмите на кнопку Save («Сохранить») → для прекращения записи просто нажмите кнопку мыши.

#### 3. Задание параметров

-12-

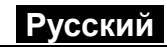

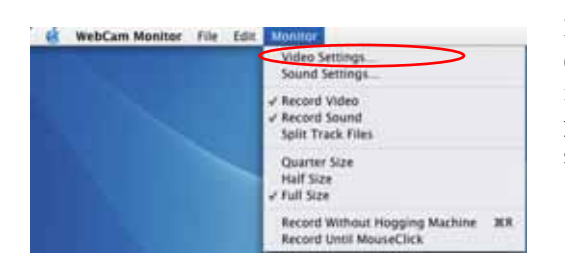

В разделе Video Settings («Параметры видеозаписи») можно установить собственные значения.

На четырех вкладках можно настроить параметры для разных обстоятельств.

| 1.464                                                    | Companying Source VideoCAUTye            | <u>(«Регулировка»)</u>                                                                 |
|----------------------------------------------------------|------------------------------------------|----------------------------------------------------------------------------------------|
| Nae<br>Gelandelee<br>Registeree<br>Constant<br>Daapteree |                                          | На этой вкладке можно<br>настроить различные<br>параметры собственно<br>изображения.   |
|                                                          | an an an an an an an an an an an an an a | - Нажмите на кнопку<br>«Default», для того что<br>восстановить заводские<br>настройки. |

-13-

| - North                  |               | 1     |                              |
|--------------------------|---------------|-------|------------------------------|
| Dearth. ( Bear Dearth    |               | - 10  |                              |
| Guality                  |               |       |                              |
| Inter Tare               | Ballan Part   | and a |                              |
| Constant Constant        |               |       | Perror Note                  |
|                          |               |       | and the second second second |
|                          |               |       | and a second second          |
|                          |               |       |                              |
| Parent per sained        | 18            |       |                              |
| Stature of               | North Co.     |       | -                            |
| CONTRACTOR OF THE OWNER. | Manufactory . |       |                              |

#### <u>Compression</u> <u>(«Сжатие»)</u>

На этой вкладке можно выбрать разные варианты сжатия изображения, тип файла и качество изображения. Для видеозаписи можно задать частоту кадров.

Перед изменением формата файла не забудьте проверить, имеются ли у вас приложения для работы с выбранным форматом.

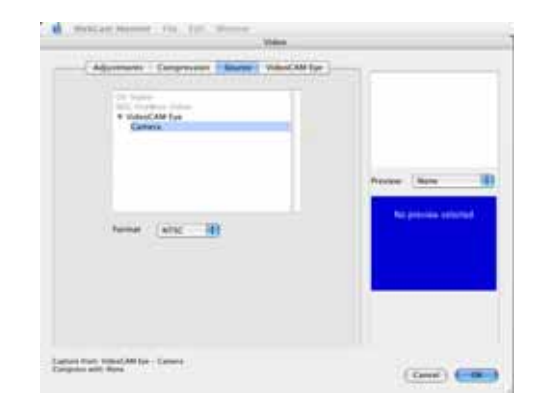

#### Source («Источник»)

На этой вкладке проверяется соответствие источника изображения используемому входному устройству. - Format («Формат»): выберите соответствующую видеосистему в зависимости от страны, в которой используется камера.

-14-

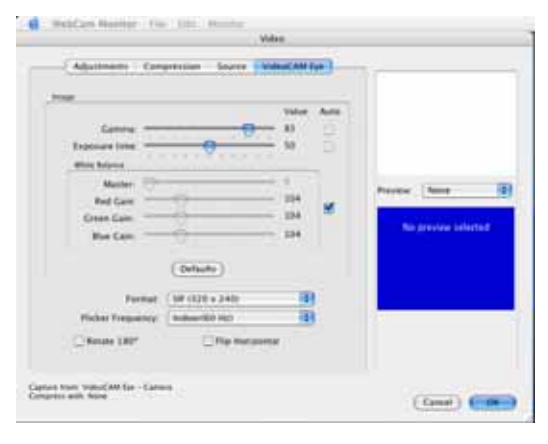

VideoCAM Eye На этой вкладке можно настроить различные параметры изображения в различной среде. - Для параметров Gamma («Гамма») и Exposure time («Время экспозиции») можно выбрать значение Auto («Автоматически») или выставить нужные значения. - Для параметра White Balance («Баланс белого») по умолчанию установлено значение Auto («Автоматически»). Если вы хотите установить другое значение, сначала снимите флажок Auto. - Нажмите на кнопку «Default», для того чтобы восстановить заводские настройки. - Format («Формат»): можно выбрать разные размеры изображения. - Flicker Frequency («Частота»): выберите соответствующую частоту тока в зависимости от страны, в которой используется камера. - При необходимости изображение можно поворачивать и переворачивать.

-15-

### MSN Messenger, Yahoo Messenger, CUSeeME

Камера может работать с MSN Messenger, Yahoo Messenger и CUSeeMe.

 Руководство по работе с MSN Messenger Программа Microsoft Windows Messenger предназначена для проведения видеоконференций. Она устанавливается вместе с Windows XP. Кроме того, ее можно скачать с сайта <u>http://www.msnmessenger-download.com</u>.

<u>Проведение видеоконференций с помощью программы MSN</u> <u>Messenger</u>

- Если программа MSN Messenger установлена вместе с Windows XP, выполните следующие действия. Выберите имя человека, с которым нужно установить связь → Нажмите на кнопку Start cameras («Пуск камер») → Появится сообщение: «You have asked to have a video and voice conversation. («Вы запросили проведение видео- и голосовой конференции. Дождитесь ответа или прервите вызов (Alt +Q)») → Для начала или отклонения видеоконференции абонент нажмет на кнопку Accept («Принять») или Decline («Отклонить»).
- Если программа MSN Messenger загружена с веб-сайта (<u>http://www.msnmessenger-download.com</u>), выполните следующие действия. Выберите имя человека, с которым нужно связаться →

Нажмите на кнопку **Webcam («Веб-камера»)** → Для начала или отклонения видеоконференции абонент нажмет на кнопку **Accept («Принять»)** или **Decline («Отклонить»)**. → Нажмите на кнопку Get a webcam («Получить веб-камеру»).

 Руководство по работе с Yahoo Messenger
 В основном огне программы выберите в меню Tools («Сервис») пункт Start My Webcam («Запустить мою веб-камеру»), затем нажмите на кнопку Broadcast

-16-

(«Передать») → щелкните по значку камеры на панели инструментов → выберите меню Friend («Друзья»), затем выберите View My Webcam («Пригласить для просмотра моей веб-камеры»).

CUSeeMe (более подробную информацию см. на сайте <u>http://www.cuworld.com/join\_room.asp</u>)
 В основном окне программы нажмите на кнопку Join a Group Video Chat and Meet CUWorld Members («Присоединиться к видеочату и пообщаться с пользователями CUWorld») → Появится страница видеочата CUworld → Выберите ссылку на каналы под значком в левой части веб-страницы → Выберите в списке комнату, к которой хотите присоединиться → Автоматически запустится видеочат.

## 🕅 Примечания

- До запуска видеоконференции или видеочата необходимо установить драйвер камеры и подключить камеру к компьютеру
- Перед запуском видеоконференции или видеочата закройте все другие программы для работы с веб-камерой.

-17-